## RØDECASTER PRO PODCAST PRODUCTION STUDIO REAPER

## Exporting your podcast in Reaper | Windows

1. Click File and select Render.

Or press Ctrl+Alt+R

| Screenshot test (modified) READER    |                      | ENICE                |                                         |                |          |  |  |          |               |               |                |                     |
|--------------------------------------|----------------------|----------------------|-----------------------------------------|----------------|----------|--|--|----------|---------------|---------------|----------------|---------------------|
| File Edit View Insert Item Track     | Ontions Actions Help | Toggle track re      | cord arming]                            |                |          |  |  |          | Makes 24bit   | WAV - 2/2ch 5 | 12colc ~9.4/22 |                     |
| New project                          | Ctrl N               | [Toggle track le     | cord anningj                            |                |          |  |  |          | [HOKI12 2HOIT | WAV . 2/2015  | 123013 -0.4/22 | ins wasarij         |
| New project tab                      | Ctrl+Alt+N           |                      |                                         |                |          |  |  |          |               |               |                |                     |
| Open project                         | Ctrl+O               |                      |                                         |                |          |  |  |          |               |               |                |                     |
| Save project                         | Ctrl+S               | <b>r</b>             |                                         |                |          |  |  |          |               |               |                |                     |
| Save project as                      | Ctrl+Alt+S           |                      |                                         |                |          |  |  |          |               |               |                | 8.1.00              |
| Save new version of project          | Ctrl+Alt+Shift+S     | 01.00100.220814 1206 |                                         |                |          |  |  |          |               |               |                |                     |
| Save all projects                    |                      | 01-10102-200314-1300 | ,,,,,,,,,,,,,,,,,,,,,,,,,,,,,,,,,,,,,,, |                |          |  |  |          |               |               |                |                     |
| Project templates                    | >                    |                      |                                         |                |          |  |  |          |               |               |                |                     |
| Recent projects                      | >                    |                      |                                         |                |          |  |  |          |               |               |                |                     |
| Close project                        | Ctrl+F4              |                      |                                         |                |          |  |  |          |               |               |                |                     |
| Close all projects                   | carri                |                      |                                         |                |          |  |  |          |               |               |                |                     |
| Droject settings                     | Alt - Entor          |                      |                                         |                |          |  |  |          |               |               |                |                     |
| Project settings                     | All+Eniter           |                      |                                         |                |          |  |  |          |               |               |                |                     |
| Kender                               | Ctri+Ait+R           |                      |                                         |                |          |  |  |          |               |               |                |                     |
| Region Render Matrix                 |                      |                      |                                         |                |          |  |  |          |               |               |                |                     |
| Project Render Metadata              |                      |                      |                                         |                |          |  |  |          |               |               |                | -                   |
| Batch File/Item Converter            | Ctrl+Shift+F         |                      |                                         |                |          |  |  |          |               |               |                |                     |
| Save live output to disk (bounce)    | Ctrl+Alt+B           |                      |                                         |                |          |  |  |          |               |               |                |                     |
| Consolidate/Export tracks            |                      |                      |                                         |                |          |  |  |          |               |               |                |                     |
| Export project MIDI                  |                      |                      |                                         |                |          |  |  |          |               |               |                |                     |
| Clean current project directory      |                      |                      |                                         |                |          |  |  |          |               |               |                |                     |
| Quit                                 | Ctrlu O              |                      |                                         |                |          |  |  |          |               |               |                |                     |
| Quit                                 | Cul+Q                |                      |                                         |                |          |  |  |          |               |               |                |                     |
|                                      |                      |                      |                                         |                |          |  |  |          |               |               |                |                     |
|                                      |                      |                      |                                         |                |          |  |  |          |               |               |                | •                   |
|                                      |                      |                      |                                         |                |          |  |  |          |               |               |                | +                   |
| linica literar 1                     |                      | <b>A m</b>           |                                         |                |          |  |  |          |               |               |                |                     |
|                                      |                      |                      |                                         |                |          |  |  |          |               |               |                | AL Rate:            |
|                                      | 00/0:00.000          |                      |                                         |                |          |  |  |          |               |               | 4/4 none (     | <b>)</b> <u>1.0</u> |
| FX 0 FX 6                            |                      |                      |                                         |                |          |  |  |          |               |               |                |                     |
|                                      |                      |                      |                                         |                |          |  |  |          |               |               |                |                     |
| center MONO center                   |                      |                      |                                         |                |          |  |  |          |               |               |                |                     |
| 0.00dB 🔣 💷 🍙                         |                      |                      |                                         |                |          |  |  |          |               |               |                |                     |
| -50.2 -50.2<br>12 12 S 0.00          |                      |                      |                                         |                |          |  |  |          |               |               |                |                     |
| 6 <sup>-6-</sup> 6 <b>//</b> -50.2 M |                      |                      |                                         |                |          |  |  |          |               |               |                |                     |
| 6186 Route S                         |                      |                      |                                         |                |          |  |  |          |               |               |                |                     |
| 12· ·1216*                           |                      |                      |                                         |                |          |  |  |          |               |               |                |                     |
| 24 -24                               |                      |                      |                                         |                |          |  |  |          |               |               |                |                     |
| 36 36                                |                      |                      |                                         |                |          |  |  |          |               |               |                |                     |
| 42- *54- 42                          |                      |                      |                                         |                |          |  |  |          |               |               |                |                     |
| RMS -65.0 trim Voice                 |                      |                      |                                         |                |          |  |  |          |               |               |                |                     |
| (i) MASTER 1                         |                      |                      |                                         |                |          |  |  |          |               |               |                |                     |
| ₽ Type here to search                |                      | H 📻 I                | 🥶 🤹 🕹                                   | <del>-</del> 9 | <b>S</b> |  |  | D -1.20% | ^ 💊 🖣 🗉       | D (// 🗇 ) El  | 1:06 PM        | 4                   |

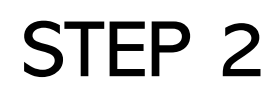

1. Ensure Source is set to *Master mix* 

2. Ensure Bounds is set to *Entire project* 

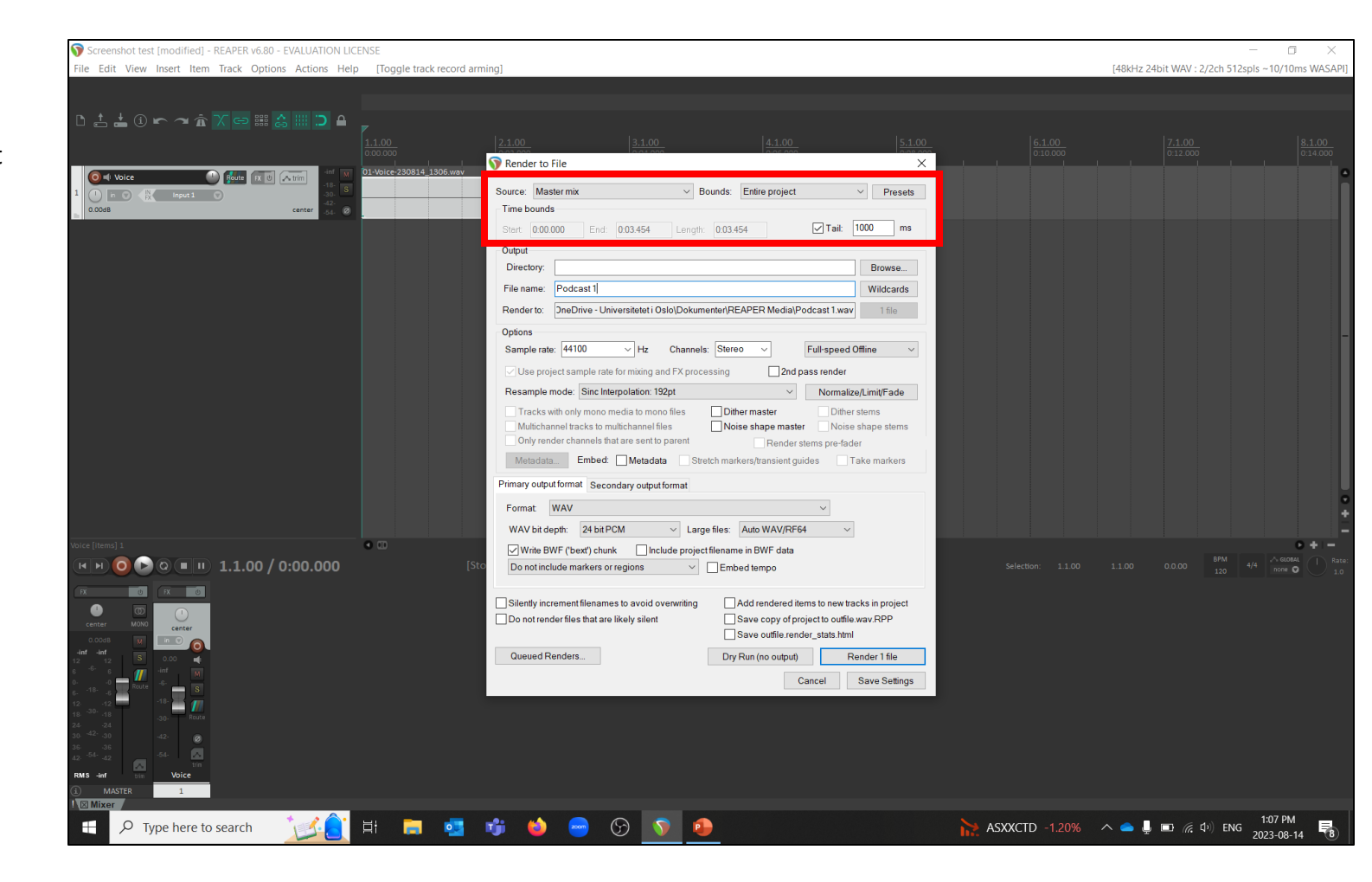

Under Output...

1. Directory: This is your Save location. Use *Browse*... to set where you will save your podcast file to

**2. File name:** Type in a name for your podcast

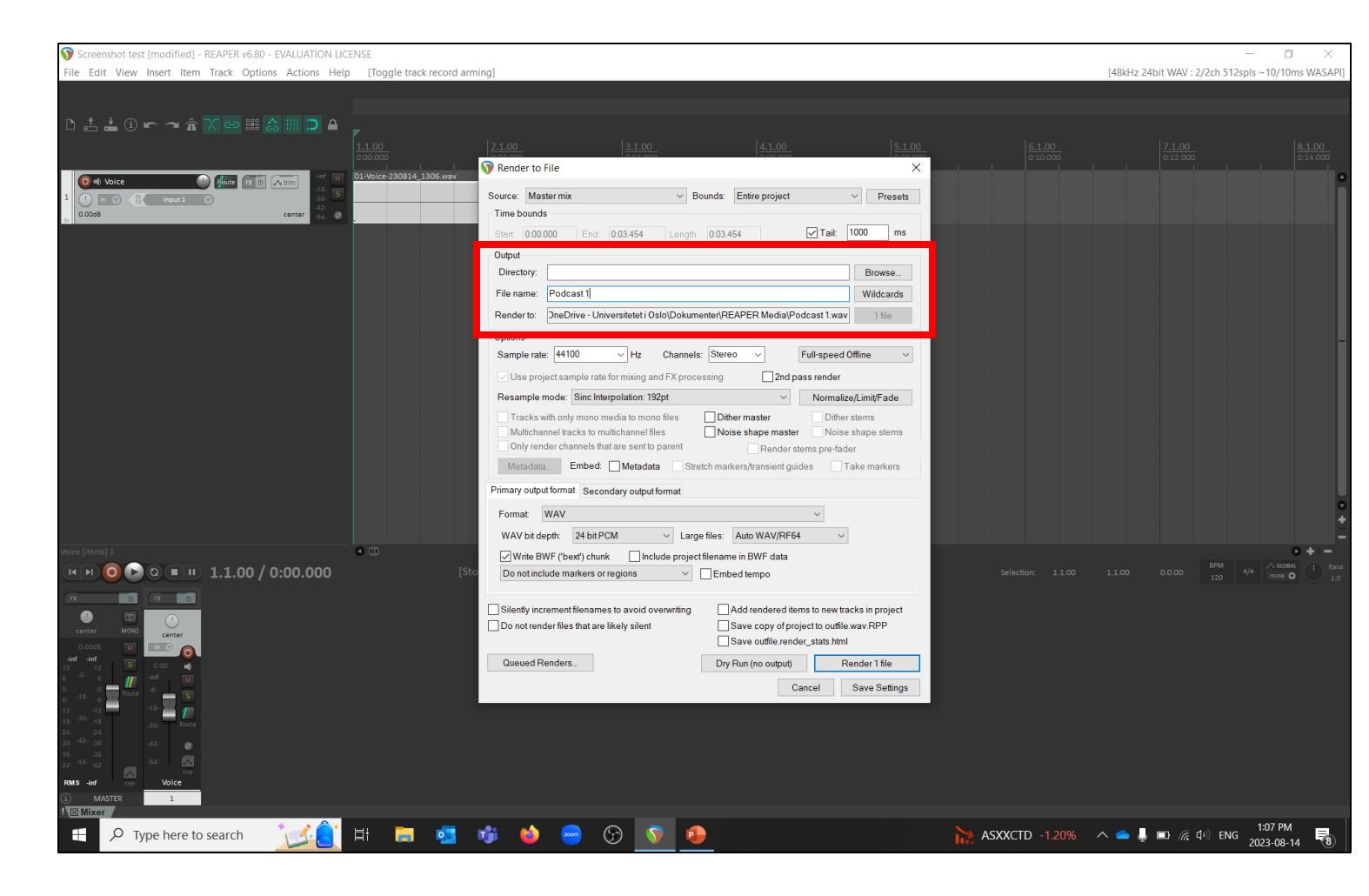

Under Options...

1. If your podcast is AUDIO ONLY, set the Sample rate to 44100

If you will use your podcast with VIDEO, set the **Sample rate** to **48000** 

2. Ensure Channels is set to Stereo

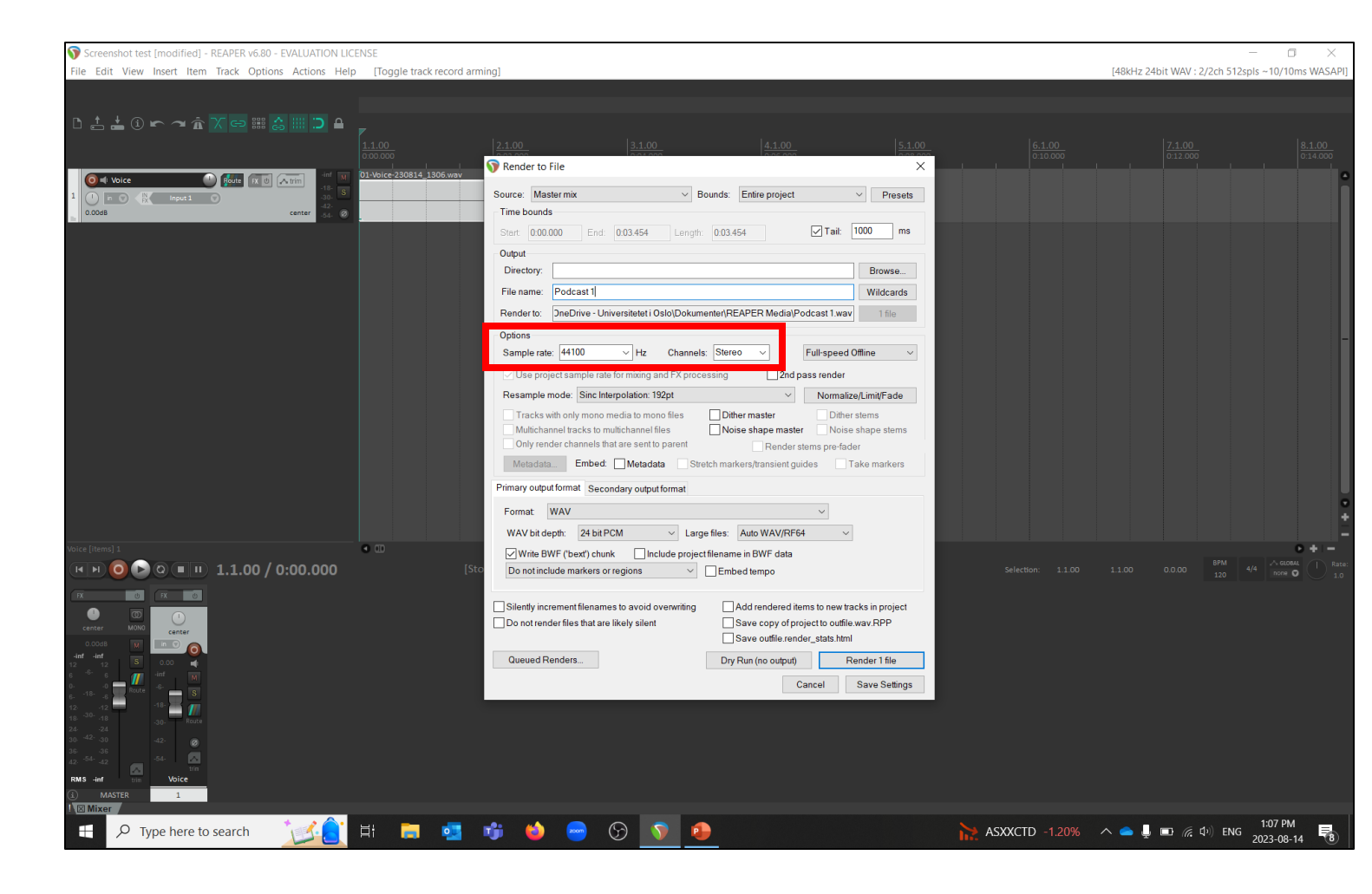

Under Format...

1. Choose WAV or MP3 (encoder by LAME project) depending on your preference.

WAVs are larger files, with the highest quality audio

**MP3s** are smaller files, and maintain high quality audio.

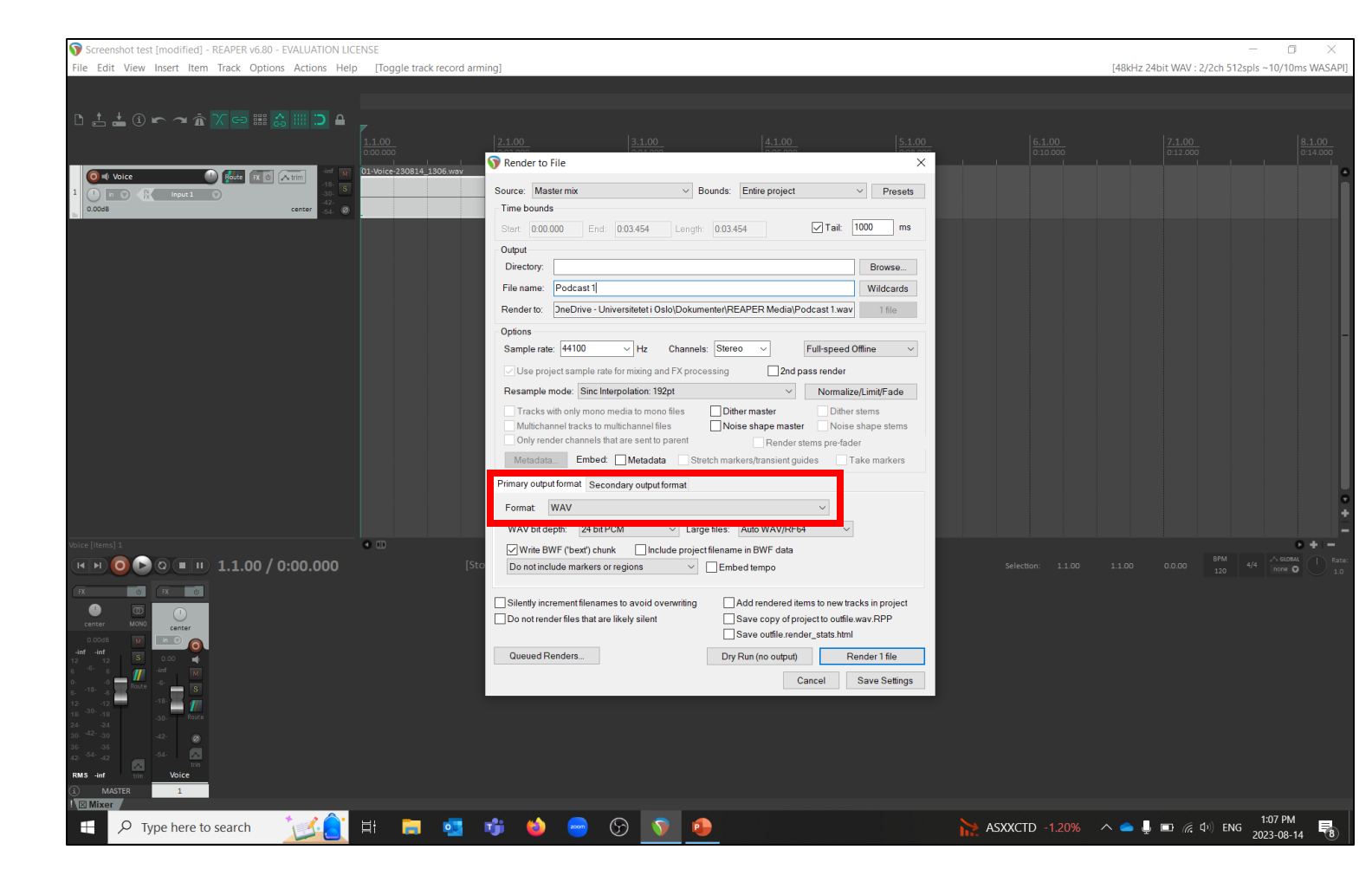

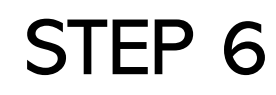

1. Click Render 1 file

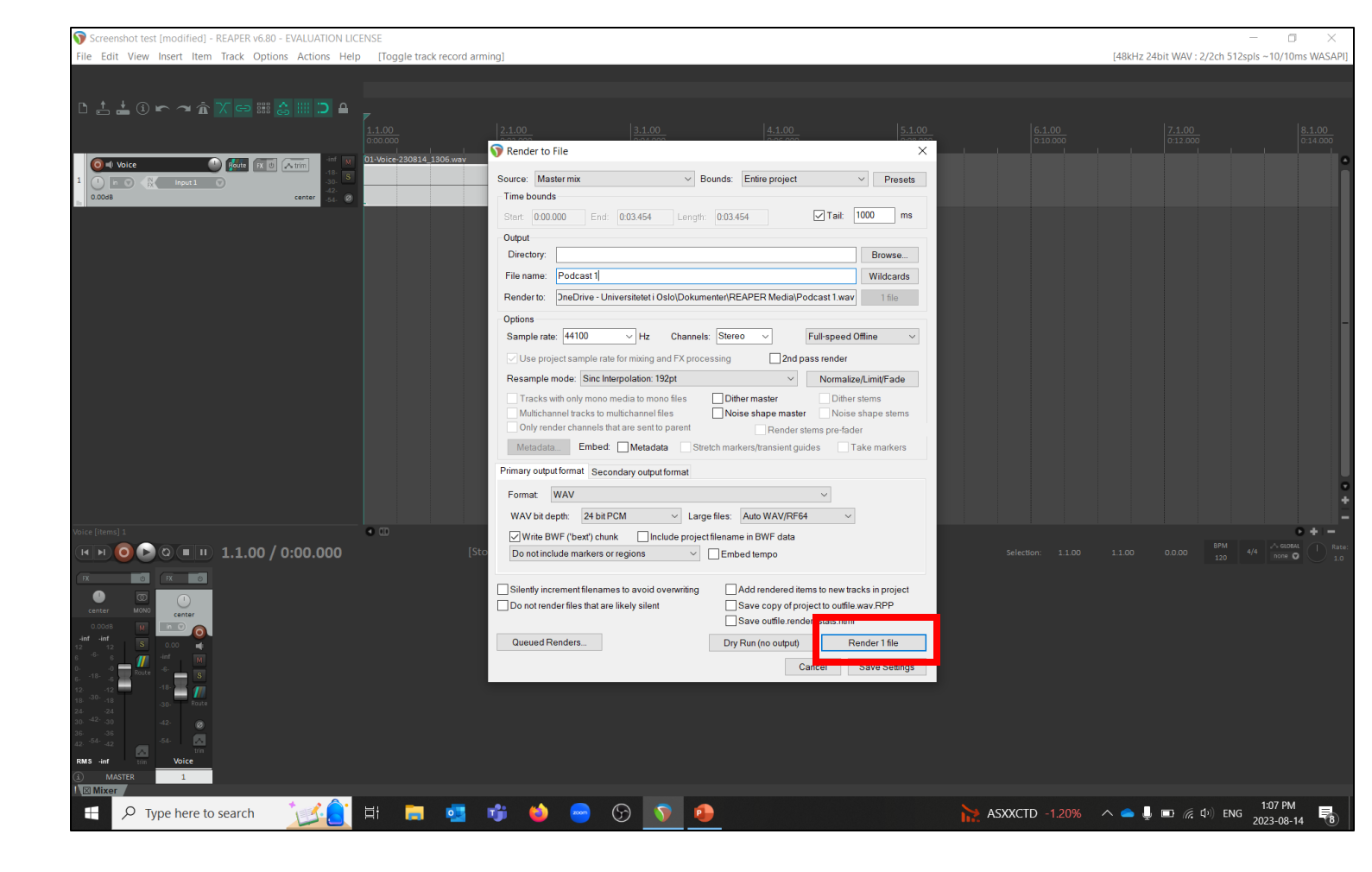

- A new dialogue box will open as your podcast is exporting.
- 2. When the file export has finished, click Close

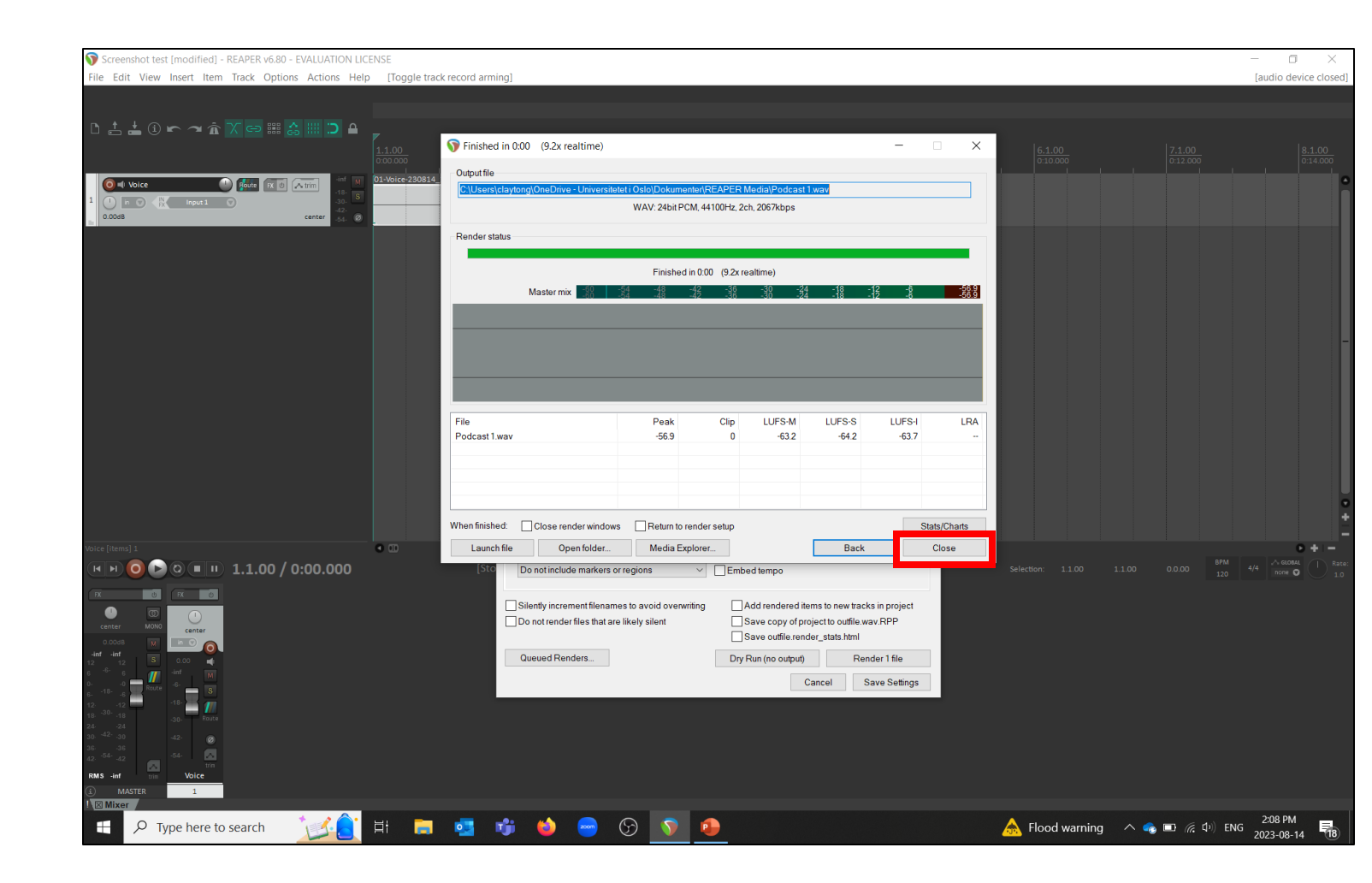